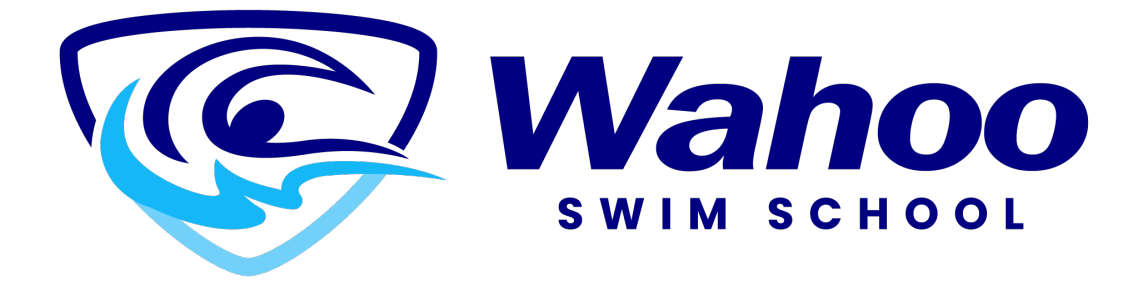

# How to Register for a Program

Step 1

Log into your account.

|          | Wahoo<br>Wahoo                    |
|----------|-----------------------------------|
|          | Don't have a login? <u>Signup</u> |
| Login to | o your account                    |
| Email    |                                   |
|          |                                   |
| Password |                                   |
|          |                                   |
|          |                                   |
|          | Forgot password                   |
|          | Forgot password                   |

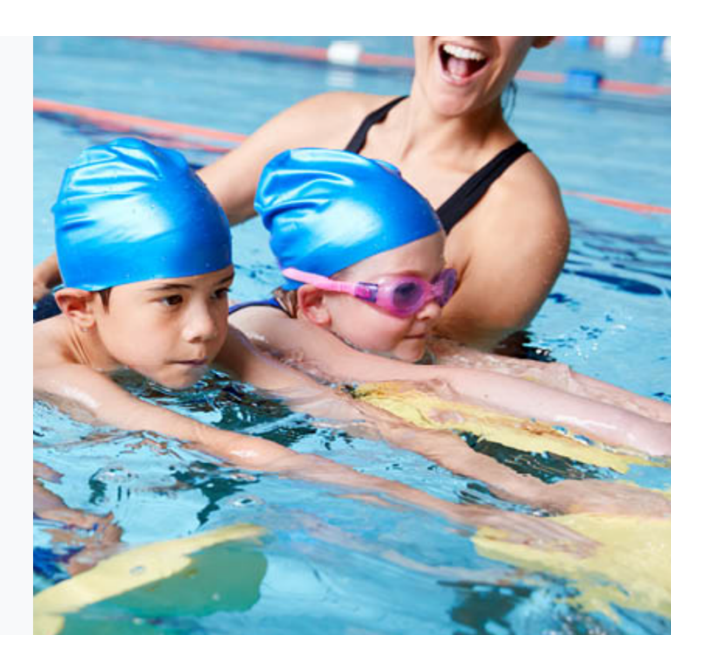

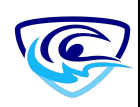

Confirm the person you are registering for a program has a membership. Note: If they do not have a membership you will not be able to sign that person up for any programs.

| ← Back to Client List<br>Family Member Detail |
|-----------------------------------------------|
| Edit Manage Login Add Family Member           |
| Timmy Swimmer<br>Swimmer Family               |
| Lifetime Membership Ongoing                   |
| ✓ General Information                         |

# Step 3

Click the "Course Registration" button found at the top of the screen.

|                                  | Image: Weight of the second second secon | Step 1 : Buy a Membership Step 2: Course Registration |           |
|----------------------------------|----------------------------------------------------------------------------------------------------|-------------------------------------------------------|-----------|
| Client List<br>Add Family Member |                                                                                                    |                                                       | Q. Search |

# Step 4

Use the search filter to find something specific or click on one of the program headers for program options.

| Filters                                                      | <u>Reset</u>          | Select an Activity                            |                                                           |  |  |  |
|--------------------------------------------------------------|-----------------------|-----------------------------------------------|-----------------------------------------------------------|--|--|--|
| M/dd/yy 💼 - M/dd/yy Time Range hh:mm tt 🕥 - hh:mm tt         | Reset                 | Clinics Select an Activity<br>Clinic Sessions | Lessons<br>Adult Group Swim Lessons<br>Multi-Day Programs |  |  |  |
| Days of week<br>Mon Tue Wed Thu Fri Sat<br>Keyword<br>Search | Reset<br>Sun<br>Reset | Enter y<br>Sort by<br>dates,                  | our filters here.<br>7 age, day, service,<br>etc.         |  |  |  |
| Service<br>Service                                           | Reset                 |                                               |                                                           |  |  |  |
| Age<br>0 yr mos - 99+ yr                                     | Reset<br>mos          |                                               |                                                           |  |  |  |

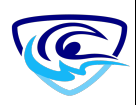

| Filters Reset                                                                                                   | Select an Activity     |                                                                                                    |
|----------------------------------------------------------------------------------------------------|------------------------|----------------------------------------------------------------------------------------------------|
| Date Range   Reset     M/dd/yy   Image                                                                          | Clinics                | Lessons                                                                                                    |
| Time Range<br>hhmm tt • - hhmm tt •<br>Click on a<br>service type and<br>see what<br>programs are<br>available. | <u>Clinic Sessions</u> | Adult Group Swim Lessons<br>Multi-Day Programs<br><u>Private Lessons</u><br>School Aged Swimming<br>Small Child Swimming |
| Age Reset                                                                                                    |                        |                                                                                                    |

After choosing an activity, you will be able to see the available corresponding programs. Choose the program you are looking for to check dates, & times available.

| < Back to Act | ivities                |                        |                        |                        |                                  |        |
|---------------|------------------------|------------------------|------------------------|------------------------|----------------------------------|--------|
| 1 Service     | e                      |                        |                        | Youth Private Lesso    | ons - 30 mins                    | Change |
| 2 Select      | an instructor          |                        |                        | Private Lesso          | n l Instructor                   | Change |
| 3 Choos       | e Date & Time          | 5/14/24                | 5/15/24                | 5/16/24                | 5/17/24                          |        |
| <             | Morning<br>3 Available | Morning<br>3 Available | Morning<br>3 Available | Morning<br>3 Available | <b>Morning</b><br>3 Available    | >      |
|               | Afternoon<br>Late      | Afternoon<br>Late      | Afternoon<br>Late      | Afternoon<br>Late      | Afternoon<br>Late<br>3 Available |        |

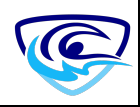

# Pick your date and time.

| <sub>ent</sub> Youth Priv | ate Lessons           |                            |                                                                                                    | BOOK NOW!                |
|---------------------------|-----------------------|----------------------------|----------------------------------------------------------------------------------------------------|--------------------------|
| Appointment details       | 1 sessions<br>5/17/24 | 09:00 AM - 09:30 AM        | About this appointment                                                                                                 |                          |
| Fees                      |                       |                            | Program photo                                                                                                    |                          |
| Private Lesson Fee        |                       | <b>\$75.00</b><br>Plus Tax |                                                                                                    |                          |
|                           |                       |                            | All ages 5-17<br>30 Min Session<br>A private instructor we will focus on areas<br>you through the ten station program. | of improvement and mento |
|                           |                       |                            | Wahoo Swimming Inc                                                                                                    | Show Ma                  |

Step 7

Choose the "Book Now!" button to add the program.

# Step 8

Next, choose who will be participating in the program by checking the box next to their name. Click on the "Next" button to continue.

|                   | <ul> <li>         ■ 5/17/24         ⑦ 09:00 am - 09:30 am         ▲ 1 spot(s) left     </li> </ul> |                                                                                  |
|-------------------|----------------------------------------------------------------------------------------------------|----------------------------------------------------------------------------------|
|                   | 1<br>Attendes                                                                                      | Questionnaire Payment                                                            |
| Who would you lik | e to book?                                                                                         |                                                                                  |
| Timmy             | Swimmer (Son)                                                                                      |                                                                                  |
| Tommy             | / Swimmer (You)                                                                                    | "Tommy Swimmer" does not qualify for any fee                                     |
| 🔶 Add Family M    | ember                                                                                              |                                                                                  |
|                   |                                                                                                    | Notice a warning that this<br>family member is not<br>eligible for this program. |
|                   |                                                                                                    |                                                                                  |
|                   |                                                                                                    |                                                                                  |

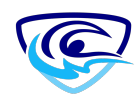

Complete the Waiver form and hit the next button.

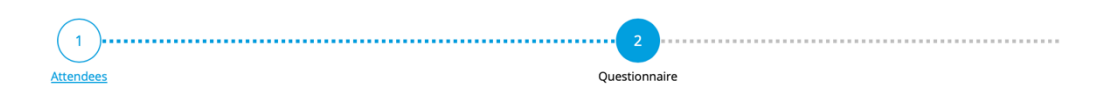

### Waiver of Liability

In consideration of being allowed to participate in the Activity and other good and valuable consideration, the receipt of which is hereby acknowledge

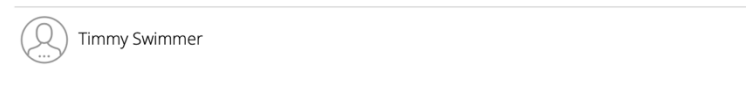

## Waiver of Liability

In consideration of being allowed to participate in the Activity and other good and valuable consideration, the receipt of which is hereby acknowled

#### Details of Activity \*

The Participant will be participating in the following activity: swimming (the "Activity") provided by the Activity Provider (Wahoo Swimming Inc. dba Wahoo S

I Agree

### Consideration \*

Being of lawful age and in consideration of being permitted to participate in the Activity, the Participant or Guardian releases and forever discharge

Step 10

You can now pay for your program or continue shopping and add more programs for other family members or for the same family member.

1

| 'ayment Method                                                                | Order Sumn                                                   | nary                     |
|-------------------------------------------------------------------------------|--------------------------------------------------------------|--------------------------|
| Your credit cards       Image: Card Add a new Card         Remember this card | Private Lessons<br>Youth Private<br>Lessons                  | 675.00 X                 |
| Name on Card                                                                  | Timmy Swimmer<br>00000325<br>5/17/24, 09:00 AM - 09:30<br>AM | \$73.00 ×                |
| Card number VISA<br>Expiry month V Expiry Year V                              | Subtotal :                                                   | \$75.00                  |
|                                                                               | GST :<br>Total                                               | \$3.75<br><b>\$78.75</b> |
| Addrase (Straet)                                                              | Gift Card or Promo Code                                      | Apply                    |
| City                                                                          |                                                              |                          |
| Country V State/Province V Zip/Postal Code                                    |                                                              |                          |
|                                                                               |                                                              |                          |

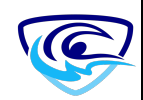

Pay for your order. Your shopping cart will only hold programs for up to 15 min.

Once you have paid for your order you can print your receipt or email it to yourself.

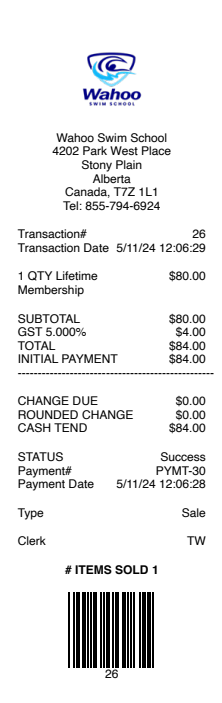

You can also check your schedule to view the upcoming programs.

| < Septemb | oer 2024 >                                                                                               | Switch to List View |                                                                                                    |          |        | Export to PDF |
|-----------|----------------------------------------------------------------------------------------------------|---------------------|----------------------------------------------------------------------------------------------------|----------|--------|---------------|
| Sunday    | Monday                                                                                                   | Tuesday             | Wednesday                                                                                                | Thursday | Friday | Saturday      |
| 25        | 26                                                                                                    | 27                  | 28                                                                                                    | 29       | 30     | 3             |
| 01        | 02                                                                                                    | 03                  | 04<br>08:00 PM-09:00 PM<br>Snow White<br>M/W Evening Adult Swim<br>Fundamentals Clinic / 25m<br>Withdraw | 05       | 06     | 0             |
| 08        | 09<br>08:00 PM-09:00 PM<br>Snow White<br>M/W Evening Adult Swim<br>Fundamentals Clinic / 25m<br>Withdraw | 10                  | 11<br>O8:00 PM-09:00 PM<br>Snow White<br>M/W Evening Adult Swim<br>Fundamentals Clinic / 25m<br>Withdraw | 12       | 13     | 1             |
| 15        | 16<br>08:00 PM-09:00 PM<br>Snow White<br>M/W Evening Adult Swim<br>Fundamentals Clinic / 25m<br>Withdraw | 17                  | 18<br>08:00 PM-09:00 PM<br>Snow White<br>M/W Evening Adult Swim<br>Fundamentals Clinic / 25m<br>Withdraw | 19       | 20     | 2             |
| 22        | 23<br>OB:00 PM-09:00 PM<br>Snow White<br>M/W Evening Adult Swim<br>Fundamentals Clinic / 25m<br>Withdraw | 24                  | 25<br>08:00 PM-09:00 PM<br>Snow White<br>M/W Evening Adult Swim<br>Fundamentals Clinic / 25m<br>Withdraw | 26       | 27     | 2             |
| 29        | 30                                                                                                    | 01                  | 02                                                                                                    | 03       | 04     |               |

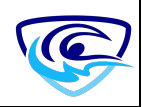